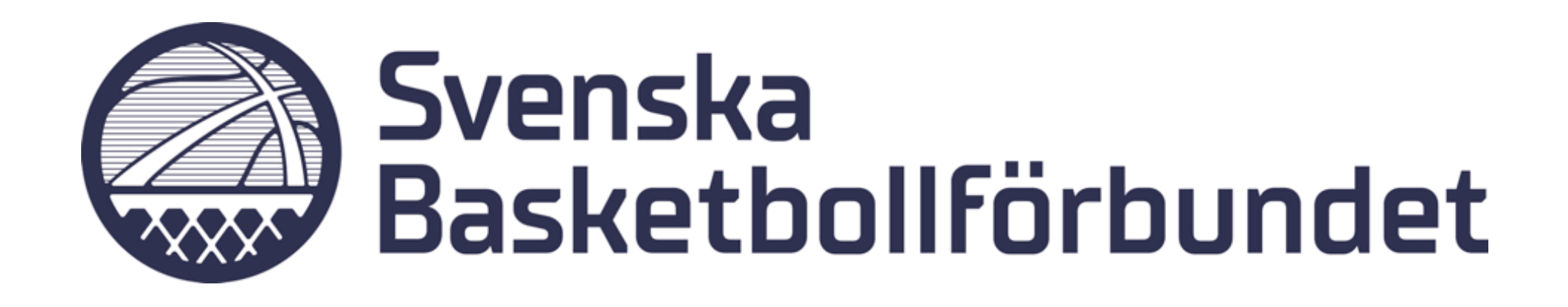

# **Manual** Digitala övergångar

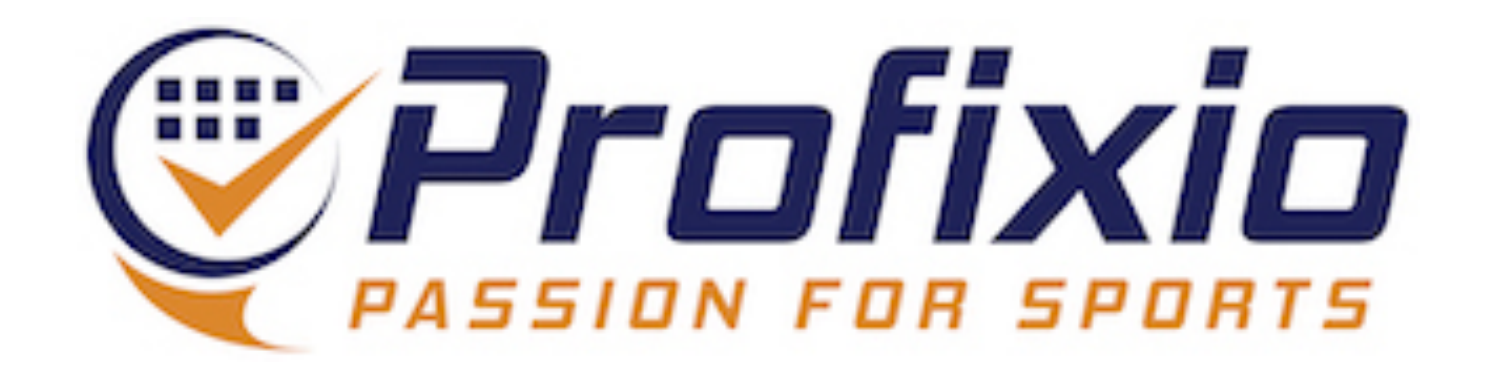

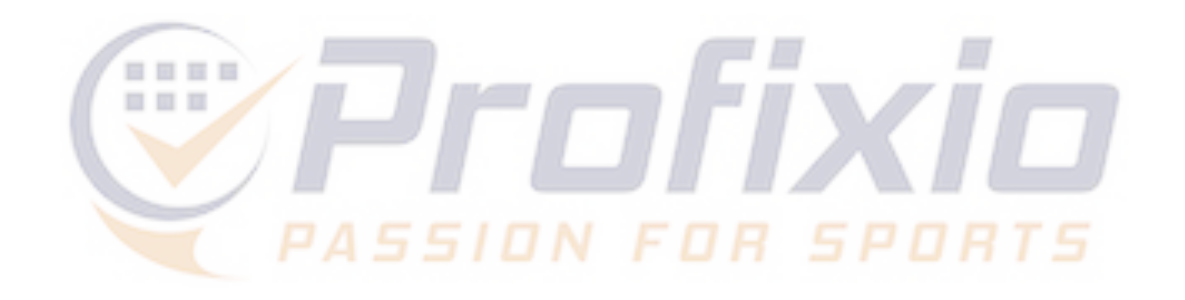

## Flöde -Digitala övergångar

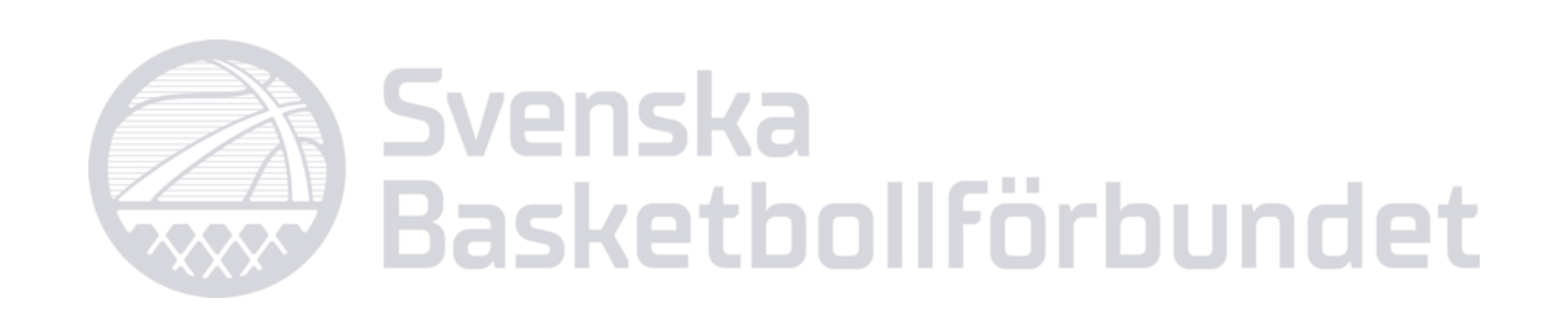

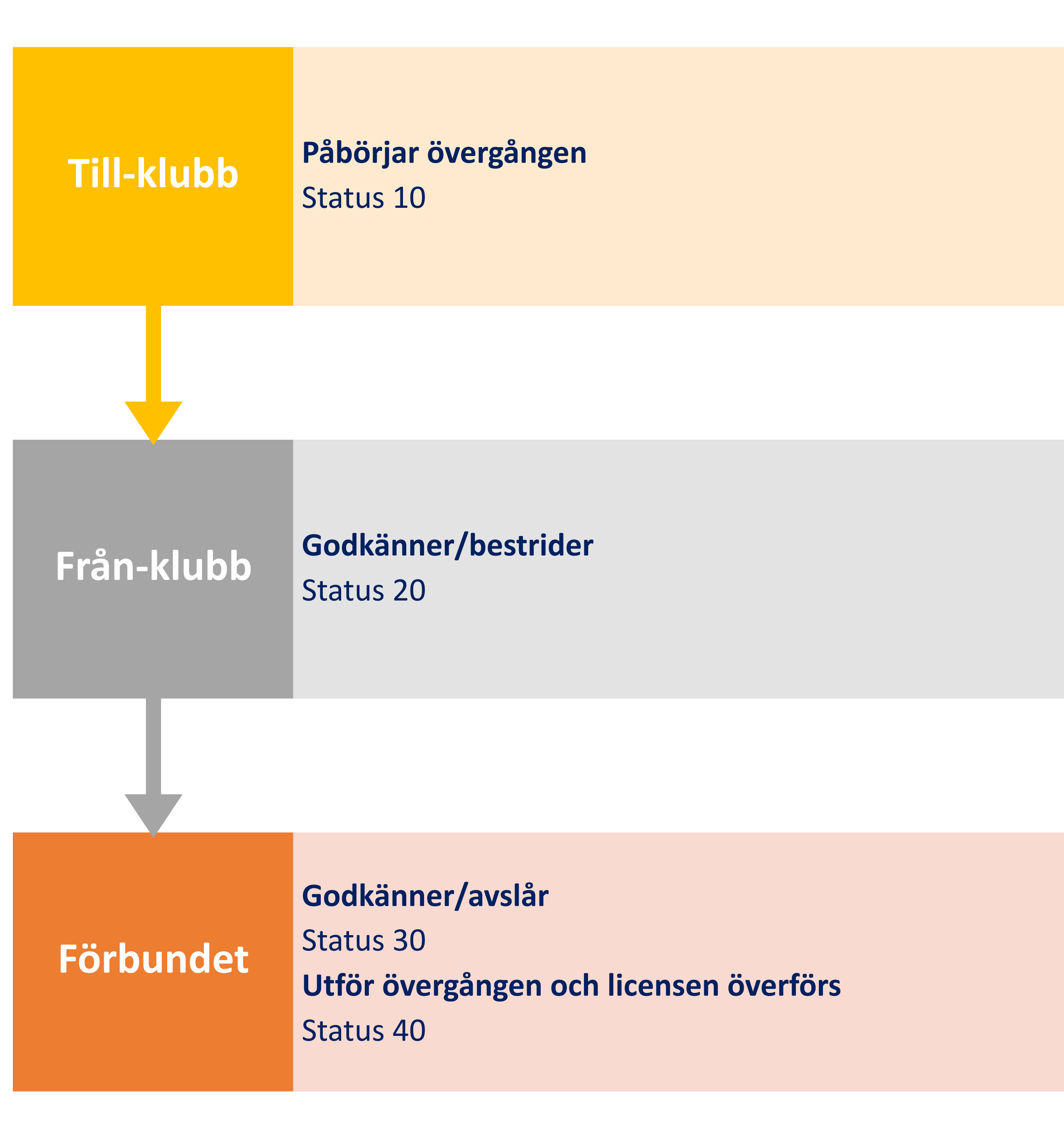

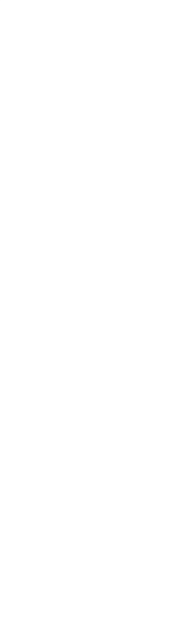

# Overgång

Gå till "Licens" -> "Övergång" på er föreningssida i FX

- 1. Sök spelare och påbörja en övergång
- 2. Se pågående övergångar
- 3. Se mottagna övergångsförfrågningar
- 4. Se översikt över utförda övergångar de senaste 12 månaderna

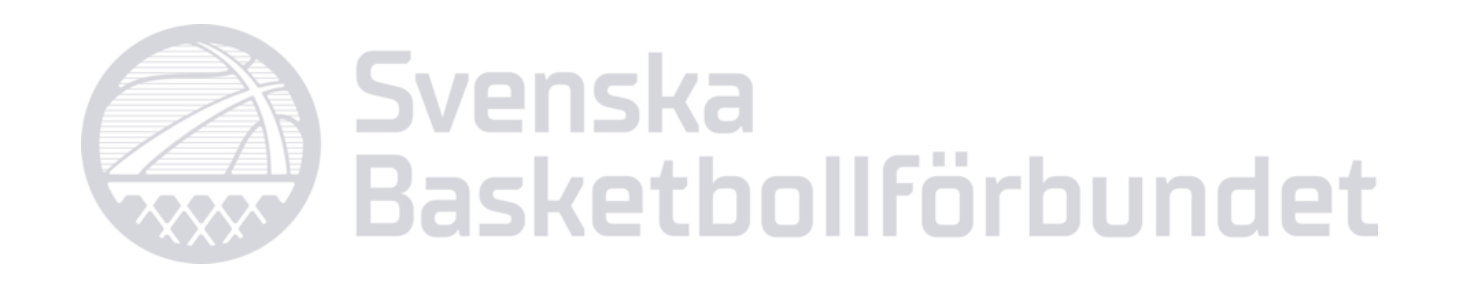

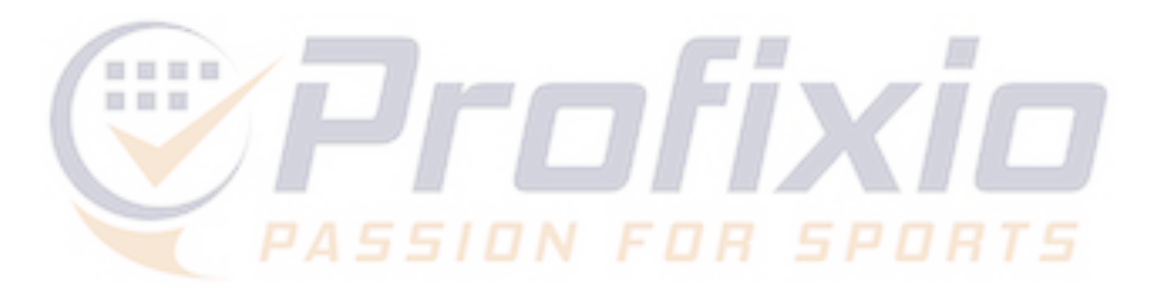

| Licensöversikt                        | Spelklarlistor                      | Övergång   | Faktura   |      |
|---------------------------------------|-------------------------------------|------------|-----------|------|
| Administr                             | era överg                           | långar f   | ör        |      |
| Sök person i er                       | n annan klubb                       | 1          |           |      |
| Pågående övergångar har               | ergångar<br><sub>aktiverats</sub> . | 2          |           |      |
| Mottagna öve<br>Det finns inga övergå | ergångsförfrä<br>ngsförfrågningar.  | ågningar   | 3         |      |
| Behandlade ö                          | övergångar o                        | le senaste | 12 månade | rna  |
| Speiklar datum                        | Uprättad                            | Licen      | snr.      | Förn |
|                                       |                                     |            |           |      |

| 2021.07.01 | 2021.06.17 |                |         |
|------------|------------|----------------|---------|
| 2021.08.23 | 2021.06.23 |                | 4 er    |
| 2021.10.01 | 2021.08.06 | TIU-07-0 11-11 | Lennart |
| 2021.09.01 | 2021.08.10 | M04070201102   | Oliver  |
| 2021.09.01 | 2021.08.10 | n annon mmul   | Hampus  |

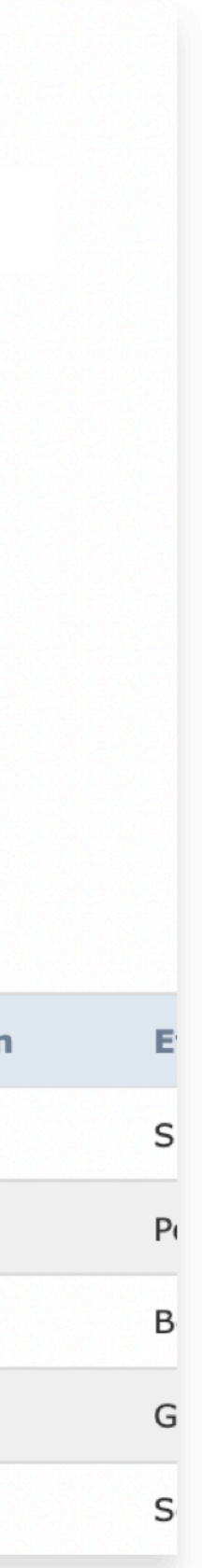

# Påbörja övergång

## Sök upp spelaren och påbörja övergången

- 1. Klicka på "Sök person I en annan klubb"
- 2. Sök på födelsedatum, namn eller klubb och klicka på "Sök"
- 3. Välj rätt spelare

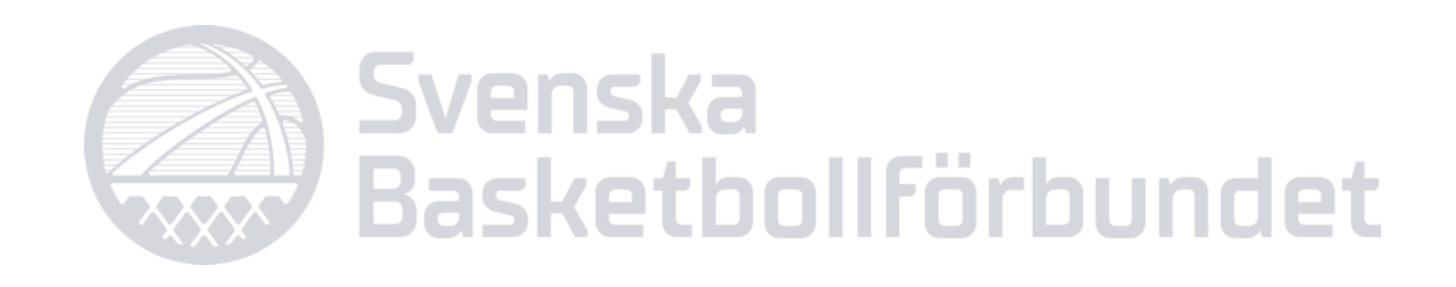

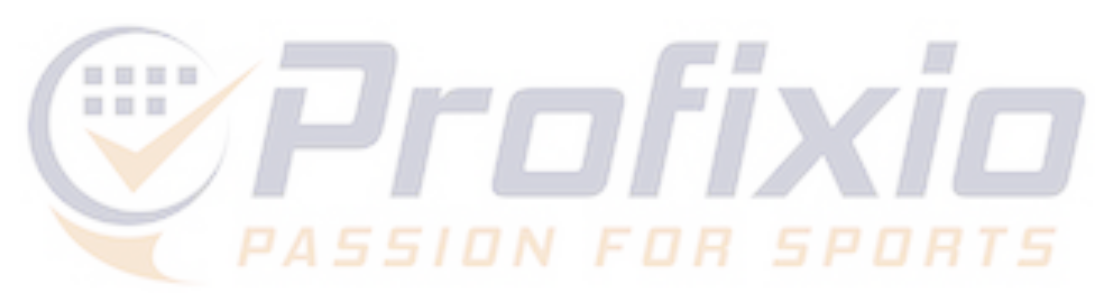

Sök person i en annan klubb

### Pågående övergångar

| ID    | Uprättad   | Licensnr | Förnamn | Efter |
|-------|------------|----------|---------|-------|
| 30483 | 2022.04.26 |          | Jere    | Korho |

### Mottagna övergångsförfrågningar

| Registrerad | Licensnr. | Förnamn   | E |
|-------------|-----------|-----------|---|
| 2022.05.04  | 187946    | Erik      | L |
| 2022.04.26  | 1334291   | Alexander | S |
| 2022.04.26  | 706607    | Rasmus    | ł |
|             |           |           |   |

### Sök person i en annan förening

| r  | Period      |                 | Licens 2022/23 |      |       |   |       |
|----|-------------|-----------------|----------------|------|-------|---|-------|
|    | Födelsedatu | ım (dd.mm.åååå) |                |      |       |   |       |
|    | Efternamn   |                 | eriksson       | 2    |       |   |       |
|    | Förnamn     |                 |                |      |       |   |       |
|    | Klubb       |                 |                |      |       |   |       |
| t  | Sök         | Tillbaka        |                |      |       |   |       |
| 51 |             |                 |                |      |       |   |       |
|    | Licensnr    | Förnamn         | Efternamn      | Född | Klubb |   | Välj  |
| r  | 1301934     | Adam            | Eriksson       |      |       | _ | Väli  |
| 1  |             |                 |                |      |       | 3 | Vaij  |
|    | 2093393     | Adam            | Eriksson       |      |       | • | Väli  |
| 8  |             |                 |                |      |       |   |       |
|    | Förnamn     | Efternamn       | Född           | Frå  | n     |   | Тур а |
|    | Нидо        |                 |                |      |       |   | Stand |

### Behandlade övergångar de senaste 12 måna

|       | 5 5            |            |           |         |           |      |      |      |
|-------|----------------|------------|-----------|---------|-----------|------|------|------|
| ID    | Spelklar datum | Uprättad   | Licensnr. | Förnamn | Efternamn | Född | Från | Тур  |
| 28692 | 2021.08.15     | 2021.06.22 | 525664    | Hugo    |           |      |      | Stan |
| 28693 | 2021.08.15     | 2021.06.22 | 1396573   | Gustav  |           |      |      | Stan |

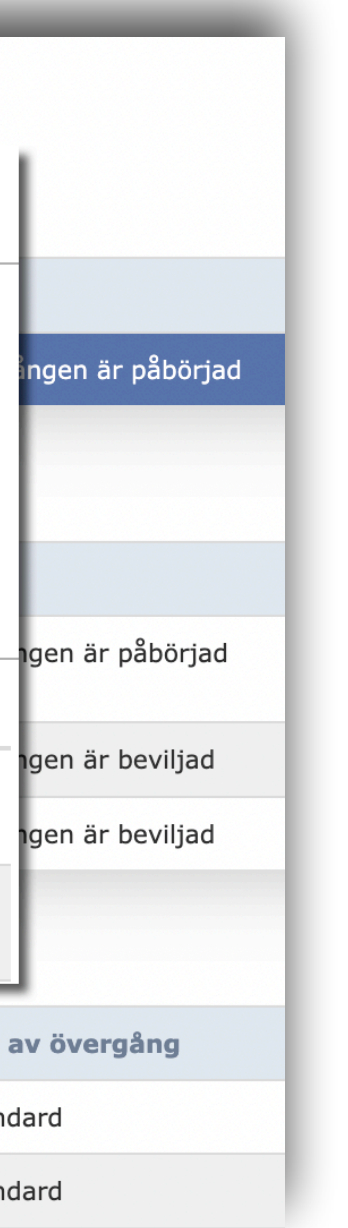

# Aktivera övergång

- 1. Välj typ av övergång (Standard)
- 2. Det är möjligt att lägga med en kommentar till berörda parter (förening/förbund)
- 3. Se spelarens licenshistorik
- 4. Aktivera övergången

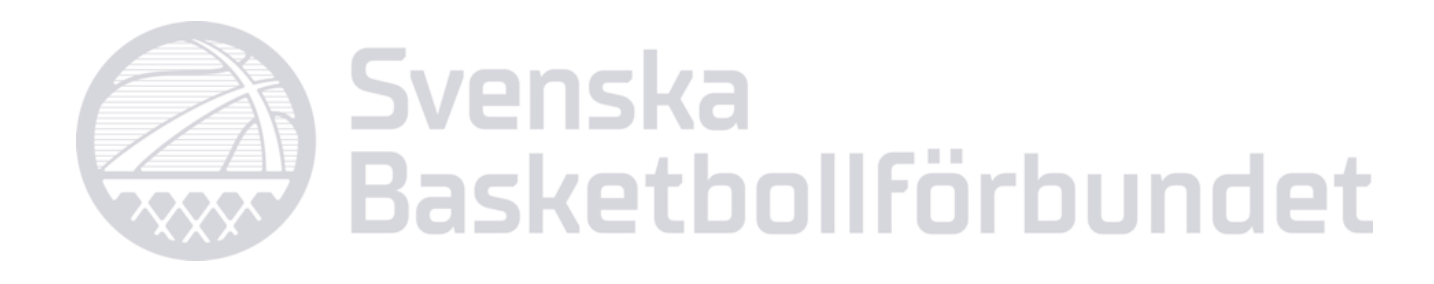

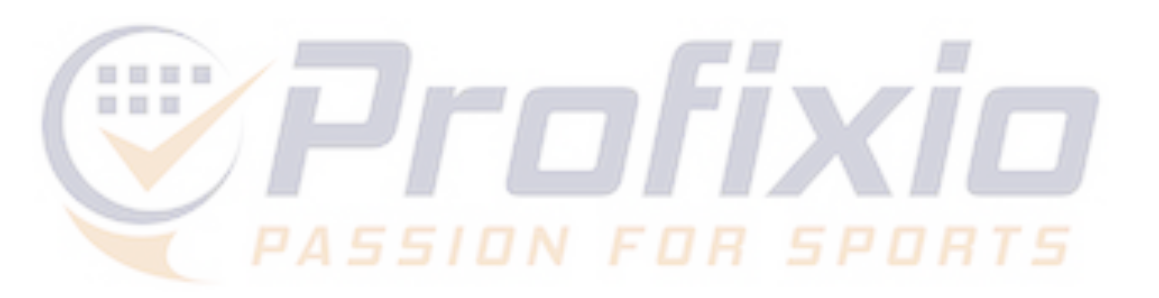

### Administrera övergångar för Kvarnby lions basketklubb

| Licensnr:<br>Född:<br>Efternamn:<br>Förnamn:<br>Klubb: | 206<br>Ba<br>Tin<br>Tin<br>KFUM Blackebergs Idrottsklubb | Detaljer |
|--------------------------------------------------------|----------------------------------------------------------|----------|
| Typ av övergång:                                       | Standard                                                 |          |
| Kommentar:                                             | •                                                        |          |
|                                                        | 2                                                        | 1        |

### Licens

| Licenstyp      |                  | Aktiv | Kontrolleras f | ör licens | Licensperiod           | Uprättad   | Belopp | Betald | Klubb     |
|----------------|------------------|-------|----------------|-----------|------------------------|------------|--------|--------|-----------|
| (512) USM      |                  | Nej   | Nej            |           | (128) Licens 2022-2023 | 2022-10-30 | 0.00   |        | (25232) K |
| (511) Ungdom   |                  | Nej   | Nej            |           | (128) Licens 2022-2023 | 2022-10-24 | 0.00   |        | (25232) K |
| (514) Förbunds | sserier          | Nej   | Nej            |           | (128) Licens 2022-2023 | 2022-09-13 | 0.00   |        | (25121) B |
| (473) USM      |                  | Nej   | Nej            |           | (120) Licens 2021-2022 | 2021-10-24 | 0.00   |        | (25232) K |
| (477) Förbunds | sserier + Div II | Nej   | Nej            |           | (120) Licens 2021-2022 | 2021-09-10 | 0.00   |        | (25121) B |

### Licensansökan

| Status  | Licenstyp               | Period           | Serie                                    | Lag       |
|---------|-------------------------|------------------|------------------------------------------|-----------|
| Godkänd | USM                     | Licens 2022-202  | Damer U19 SM / Ungdom Dam / Ungdoms-SM   | KFUM Blac |
| Godkänd | Förbundsserier          | Licens 2022-2023 | Basketettan Dam / Damer / Förbundsserier | RIG Luleå |
| Godkänd | Förbundsserier + Div II | Licens 2021-2022 | Basketettan Dam / Damer / Förbundsserier | RIG Luleå |

Aktivera övergång Avbryt

| UM B  | lacke | eber | g  |  |
|-------|-------|------|----|--|
| UM B  | lacke | ebei | g  |  |
| sketg | iymn  | asie | et |  |
| UM B  | lacke | eber | g  |  |
| sketg | iymn  | asie | et |  |
|       |       |      |    |  |
|       |       |      |    |  |
|       |       |      | к  |  |
| ckebe | rg    |      | K  |  |
|       |       |      | в  |  |
|       |       |      | в  |  |
|       |       |      |    |  |
|       |       |      | 1  |  |
|       |       |      |    |  |
| -     |       | -    |    |  |

# Mottagen övergångsförfrågan

### När en övergång har startats igång får "från-klubben" besked via mejl samt på sin sida I FX.

- 1. Gå till "Licens" -> "Övergång" och klicka på "Behandla
- 2. Välj om ni vill lägga in ett meddelande/kommentar i ärendet. Skriv in text och klicka på "Skicka kommentar".
- 3. Godkänn övergången
- 4. Bestrid övergången
- 5. Avbryt hanteringen och gå tillbaka till föregående sida

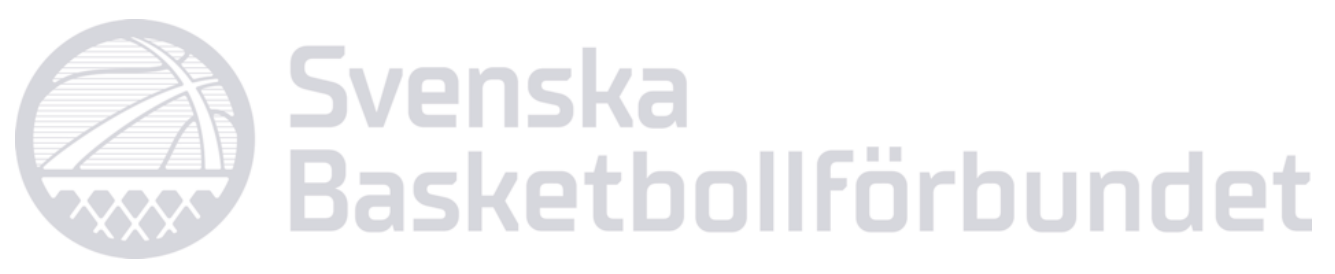

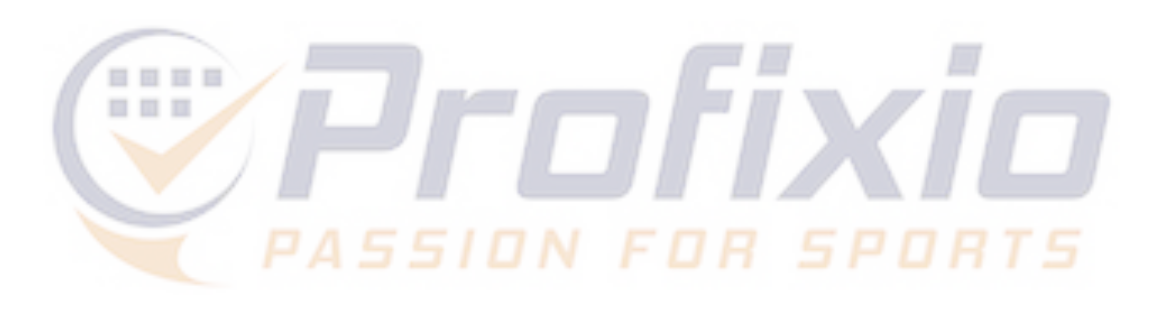

| KFUM Blackebergs Idrottsklu     | bb - 25232           |                |              |            |                           |             | Inloggad s                  | om: support@prof                      |
|---------------------------------|----------------------|----------------|--------------|------------|---------------------------|-------------|-----------------------------|---------------------------------------|
| Huvudsida Organisation          | icens Logga ut/in    |                |              |            |                           |             |                             |                                       |
| Licensöversikt Licensan         | sökan Spelklarlistor | Övergång Faktı | ıra          |            |                           |             |                             |                                       |
|                                 | _                    |                |              |            |                           |             |                             |                                       |
| Administrera öv                 | vergångar för        | KFUM Black     | kebergs Idro | ttsklubb   |                           |             |                             |                                       |
| Sök person i en annan k         | lubb                 |                |              |            |                           |             |                             |                                       |
| Pågående övergång:              | ar                   |                |              |            |                           |             |                             |                                       |
| Inga övergångar har aktiverats. |                      |                |              |            |                           |             |                             |                                       |
| Mottagna övergångs              | förfrågningar        |                |              |            |                           |             |                             |                                       |
| Registrerad                     | Licensnr.            | Förnamn        | Efternamn    | Född       | тіШ                       | Ant meddel. | Status                      | B                                     |
| 2023.08.29 00:00:00             |                      |                |              | 2005.09.11 | Kvarnby lions basketklubb | 0           | 10 - Övergången är påbörjad |                                       |
|                                 |                      |                |              |            |                           |             |                             | · · · · · · · · · · · · · · · · · · · |

### Administrera övergångar för KFUM Blackebergs Idrottsklubb

| Upprättad:         | 2023.08.29 00:00:00           | Kommentarer     |      |           |
|--------------------|-------------------------------|-----------------|------|-----------|
| Licensnr:          |                               | Datum           | Från | Kommentar |
| Född:              | 2005.09.11                    |                 |      |           |
| Efternamn:         | Ba                            | Kommentar:      |      |           |
| Förnamn:           | Ti.                           |                 |      |           |
| Klubb:             | KFUM Blackebergs Idrottsklubb |                 |      |           |
| Välj typ:          | Standard                      | 2               |      |           |
| Status:            | 10 - Övergången är påbörjad   |                 |      |           |
| Registrerad:       |                               | Skriv kommentar |      |           |
| Spelklar<br>datum: | 3 4                           | Skilv kommentar |      |           |
| Godkänn öv         | vergången Bestrid övergår     | igen Avbryt 5   |      |           |

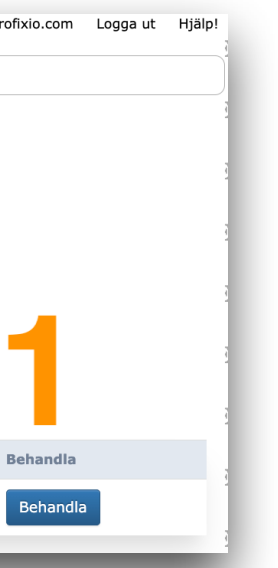

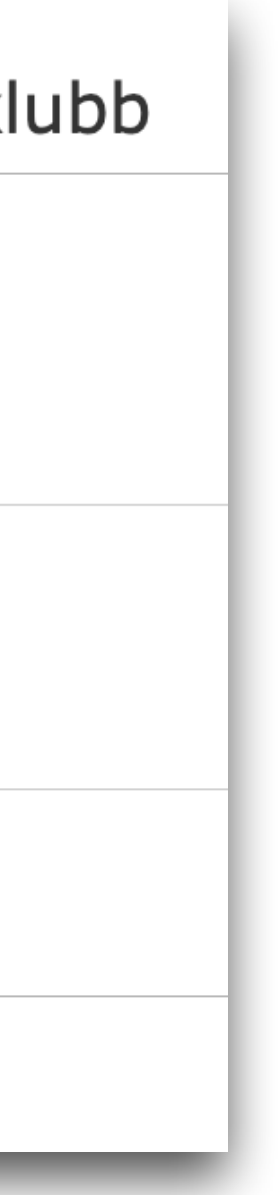

## Godkänd övergång

## **OBS: VIKTIGT!**

- När en övergång blivit godkänd måste mottagande förening:
- 1) Säkerställa att spelaren finns inlagd i IdrottOnline
- Licensiera spelaren 2)

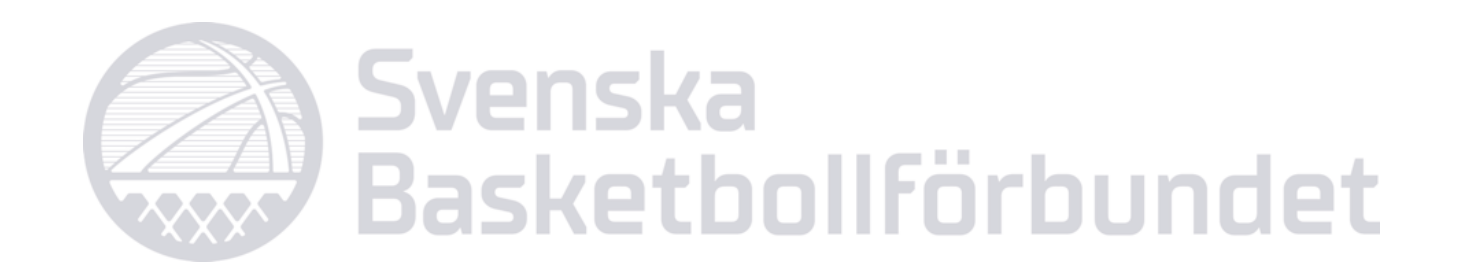

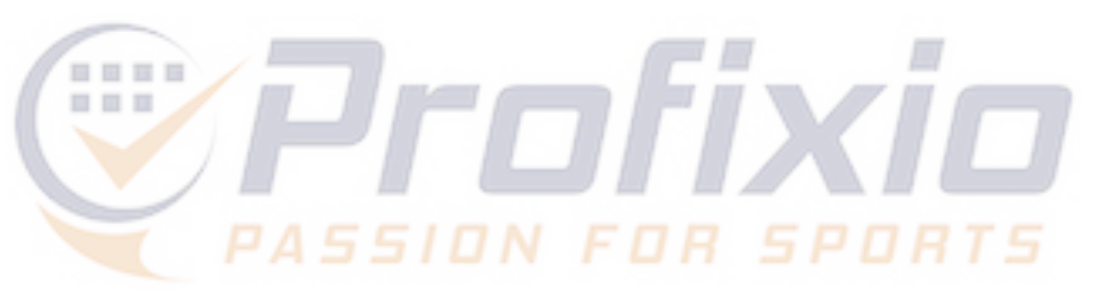